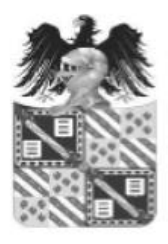

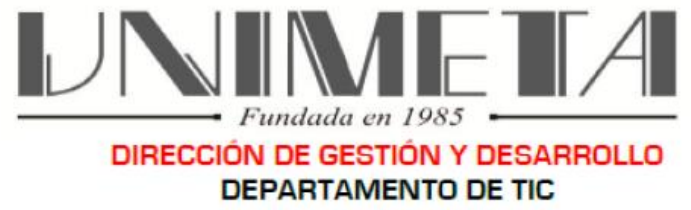

Sección de E-Learning y Desarrollo del Software

## INSTRUCTIVO PARA CONEXIÓN A PLATAFORMA MOODLE.

## **Objetivos:**

- 1. Guiar a los estudiantes unimetenses de primer semestre, en la conexión adecuada a la plataforma Moodle.
- 2. Afianzar el procedimiento de conexión a la plataforma Moodle, que actualmente poseen los estudiantes Unimetenses.

## CONEXIÓN A MOODLE.

- 1. Ingresar a la página web de la UNIMETA. www.unimeta.edu.co
- 2. Ubicar la columna de **SERVICIOS** en el pie de la página, allí con tan solo un clic seleccionamos la opción **Moodle. (Ver Ilustración Nro. 1).**
- Se abrirá la pantalla de inicio de la plataforma Moodle. Seguidamente buscaremos el botón Entrar. Al cargar la nueva pantalla, ingresaremos el usuario (Número de Documento de Identidad) y nuestra contraseña. Pulsamos el Botón Acceder (Ver Ilustración Nro. 2 y No. 3).
- 4. Una vez conectados a la plataforma Moodle, veremos nuestro nombre de usuario en la parte superior derecha. En esta página, debemos ubicar la pestaña **CURSOS**. Dar clic sobre ella. **(Ver Ilustración Nro. 4).**
- 5. En la página principal, buscaremos la categoría de cursos ofrecidos por la plataforma Moodle para el *periodo actual*. (Ver ilustración Nro. 5)

| COMUNIDAD UNIMETENSE                   | BIENESTAR INSTITUCIONAL                     | SERVICIOS                            | ENLACES DE INTERÉS                           |
|----------------------------------------|---------------------------------------------|--------------------------------------|----------------------------------------------|
| Admisiones                             | Agendar Tutorías./Speaking Club             | Biblioteca Juan N. Mojica Angarita   | Colciencias                                  |
| Calendario Administrativo              | Becas                                       | Certificaciones Estudiantiles        | Colombia aprende                             |
| Calendario Postgrados                  | Departamento de Bienestar Institucional     | Convocatorias                        | Consejo Profesional de Ingeniería Eléctrica, |
| Calendario Pregrado                    | Matricula Estudiantes Antiguos y Reintegros | Correo académico                     | Mecánica y Profesiones Afines                |
| Convenios de financiación              | Instructivo CLASS Vacacionales              | Correo administrativo                | Duolingo                                     |
| Derechos pecuniarios                   | Instructivo Adiciones y Cancelaciones       | F.A.Q                                | Gobierno en línea                            |
| Directorio Institucional               | Instructivo URNA VIRTUAL                    | FORMULARIO CENTRO CONCILIACIÓN       | ICETEX                                       |
| Educación Continuada                   | Instructivo Solicitud Supletorios           | FORMULARIO DE CONSULTA - Consultorio | Grupo La Rábida                              |
| Matrículas                             | Estudiantes Email y Moodle                  | Jurídico                             | MEN                                          |
| Política de Educación Inclusiva        | Pausas Activas                              | Instructivos ICETEX                  | MINTIC                                       |
| Proyecto Educativo Institucional - PEI |                                             | Laboratorios                         | Normatividad Nacional del Sector             |
| Reglamentos                            | _                                           | Matricula Estudiantes 2020-2         | Red Científica Digital UNIMETA               |
| SGC Unimeta                            |                                             | Moodle                               | Pearson                                      |
|                                        |                                             | Pagos en línea                       | Política de Tratamiento de Datos Personales  |
|                                        |                                             | Sistema CLASS                        | Unimeta - Comunicado de Prensa               |
|                                        |                                             | Test Vocacional                      | Unimeta - Comunicado de Prensa               |
|                                        |                                             |                                      | 29/04/2020.                                  |
|                                        |                                             |                                      | Unimeta - Comunicado de Prensa               |
|                                        |                                             |                                      | 26/05/2020.                                  |

Ilustración 1: Pie de página <u>www.unimeta.edu.co</u> columna de servicios y opción Moodle.

Carrera 32 N° 34B-26 Campus San Fernando - Sede - Marachuare 1 piso PBX: 6621825 Ext.: 119 Villavicencio - Meta - Colombia E-mail: intic@unimeta.edu.co - <u>www.unimeta.edu.co</u>

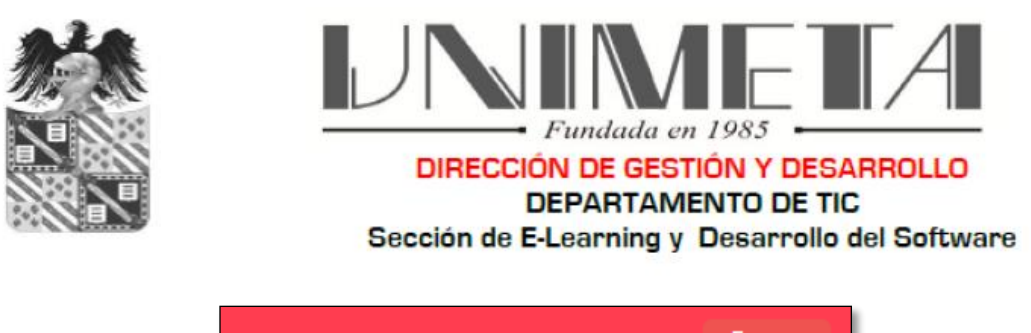

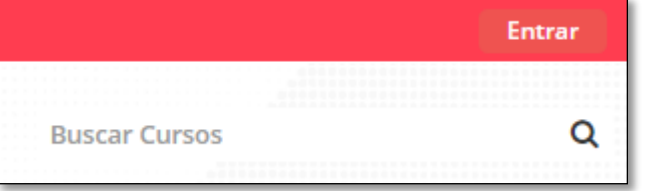

Ilustración 2: Página de inicio de Moodle. Botón de ENTRAR.

| Acceder                         |                                                                               |  |  |  |
|---------------------------------|-------------------------------------------------------------------------------|--|--|--|
| Nombre de usuario<br>Contraseña | Recordar nombre de usuario Acceder ¿Olvidó su nombre de usuario o contraseña? |  |  |  |

Ilustración 3: Página de Moodle con campos Usuario y Contraseña, botón de ACCEDER.

|                                        | 🔔 👦 💿 Administrador Moodle UNIMETA 🗸                             |
|----------------------------------------|------------------------------------------------------------------|
| VNIMETA<br>• Pandada en 1925 •         | Buscar Cursos Q                                                  |
| 🏶 Inicio 🛛 Área personal 🛗 Eventos 🚔 M | vlis Cursos Cursos Cursos Te Mostrar bloques 🖍 Pantalla completa |
| ▷ > Cursos                             |                                                                  |

Ilustración 4: Página principal de Moodle, pestaña Cursos.

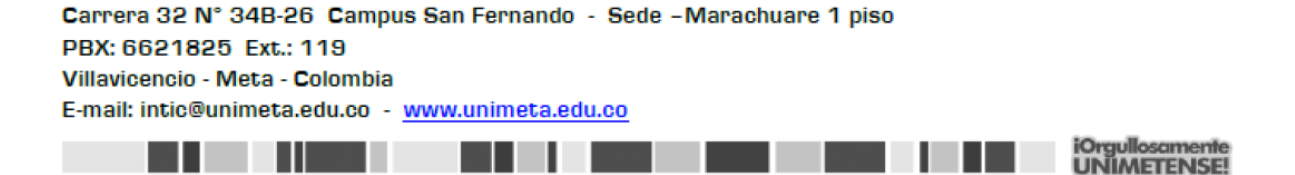

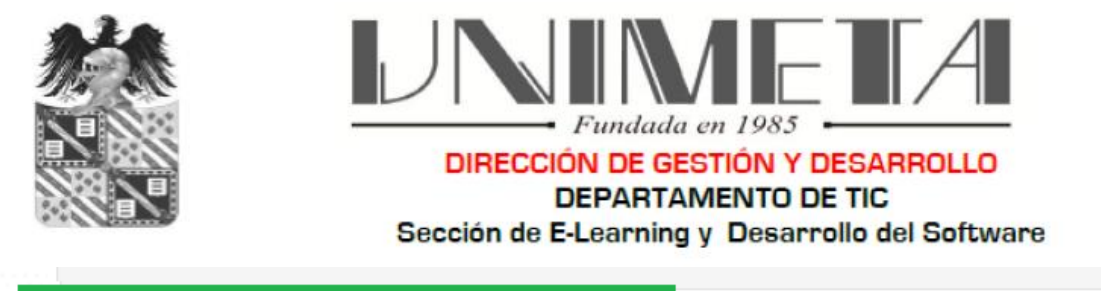

| ► P | eriodo Académico B-2020. |  |
|-----|--------------------------|--|
|-----|--------------------------|--|

Ilustración 5: Categoría a encontrar, Periodo Académico B-2020. Debemos ingresar a esta con un clic.

Cuando estemos dentro de la Categoría de **Periodo Académico B-2020**, debemos ingresar con un solo clic a la facultad a la cual pertenecemos. La imagen a continuación nos ilustra sobre esta vista.

| 🏶 Inicio 🛛 🅸 Área personal 🏻 🛗 I              | Eventos 🚔 Mis Cursos Cursos | Gestionar cursos 📧 Mostrar bloques 🖌 Pantalla completa |
|-----------------------------------------------|-----------------------------|--------------------------------------------------------|
| 🗁 > Cursos > Periodo Académ                   | ico B-2020.                 |                                                        |
|                                               | Categorías:                 |                                                        |
| Periodo Académico B-2020.                     |                             | <b>ب</b>                                               |
|                                               | Buscar Cursos               | Ir                                                     |
|                                               |                             | Expandir todo                                          |
| Facultad de Ingeniería de                     | e Sistemas - B2020.         |                                                        |
| <ul> <li>Departamento de Cienci</li> </ul>    | as Básicas - B2020.         |                                                        |
| <ul> <li>Facultad de Ingeniería Ir</li> </ul> | idustrial - B2020.          |                                                        |
| Facultad de Ingeniería C                      | ivil - B2020.               |                                                        |

## Ilustración 6: Sub categorías de cada una de las facultades, Periodo Académico B-2020. Debemos ingresar a esta con un clic.

Cuando ya estamos dentro de la categoría de nuestra facultad, debemos buscar los cursos o asignaturas que tenemos matriculadas en sistema CLASS.

Al ubicar un curso, debemos fijarnos que este activada la opción de **AUTOMATRICULACIÓN.** Para ello debemos verificar el siguiente ícono.

UNIMETENSE!

Carrera 32 N° 34B-26 Campus San Fernando - Sede - Marachuare 1 piso PBX: 6621825 Ext.: 119 Villavicencio - Meta - Colombia E-mail: intic@unimeta.edu.co - <u>www.unimeta.edu.co</u>

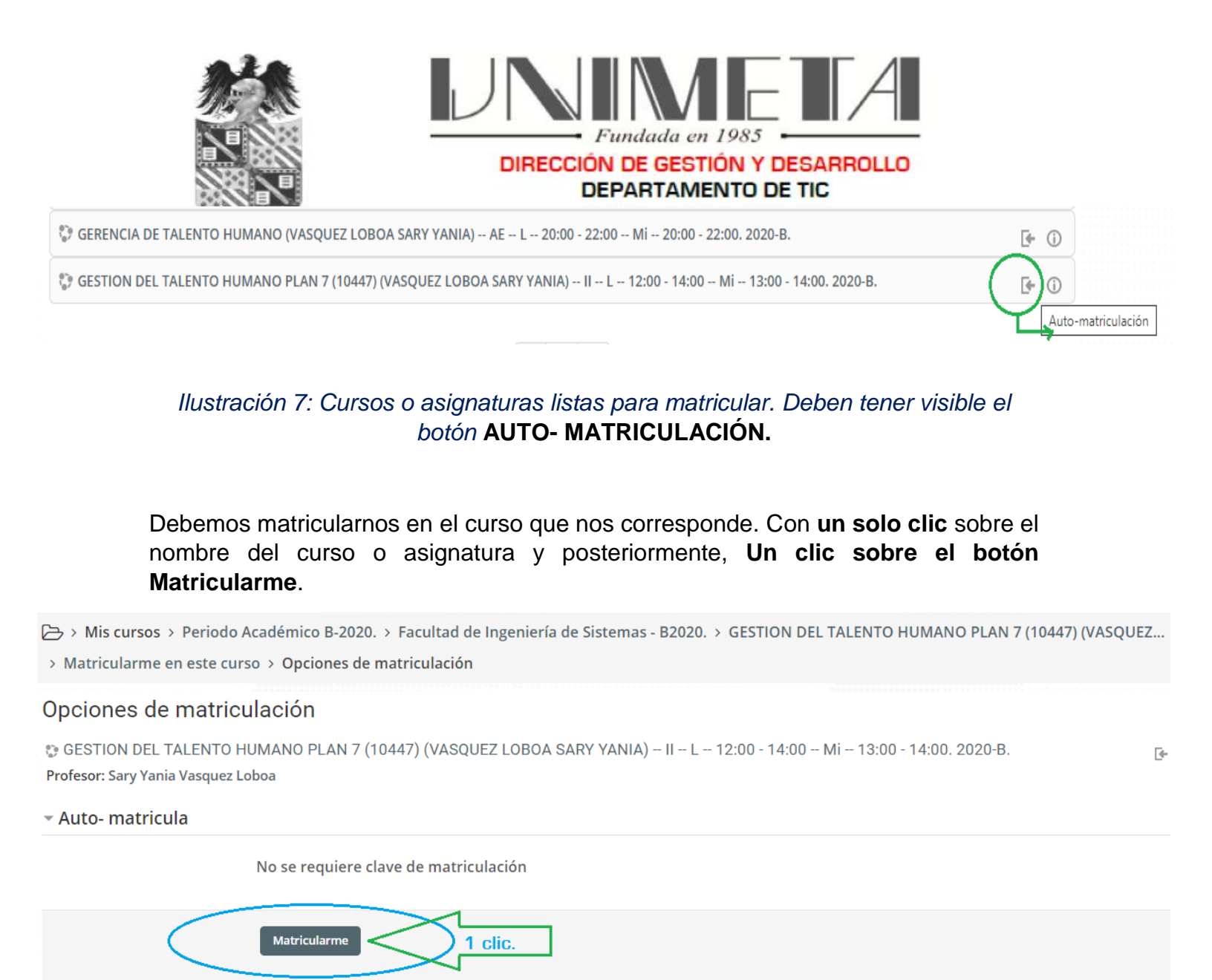

Ilustración 7: Auto – matriculación en un curso o asignatura en Moodle – UNIMETA.

Este proceso de Matriculación de cursos debe repetirse tantas veces como cursos tengamos matriculados en sistema CLASS.

Carrera 32 N° 34B-26 Campus San Fernando - Sede -Marachuare 1 piso PBX: 6621825 Ext.: 119 Villavicencio - Meta - Colombia E-mail: intic@unimeta.edu.co - <u>www.unimeta.edu.co</u>